## Prometric 网上自助预约指导

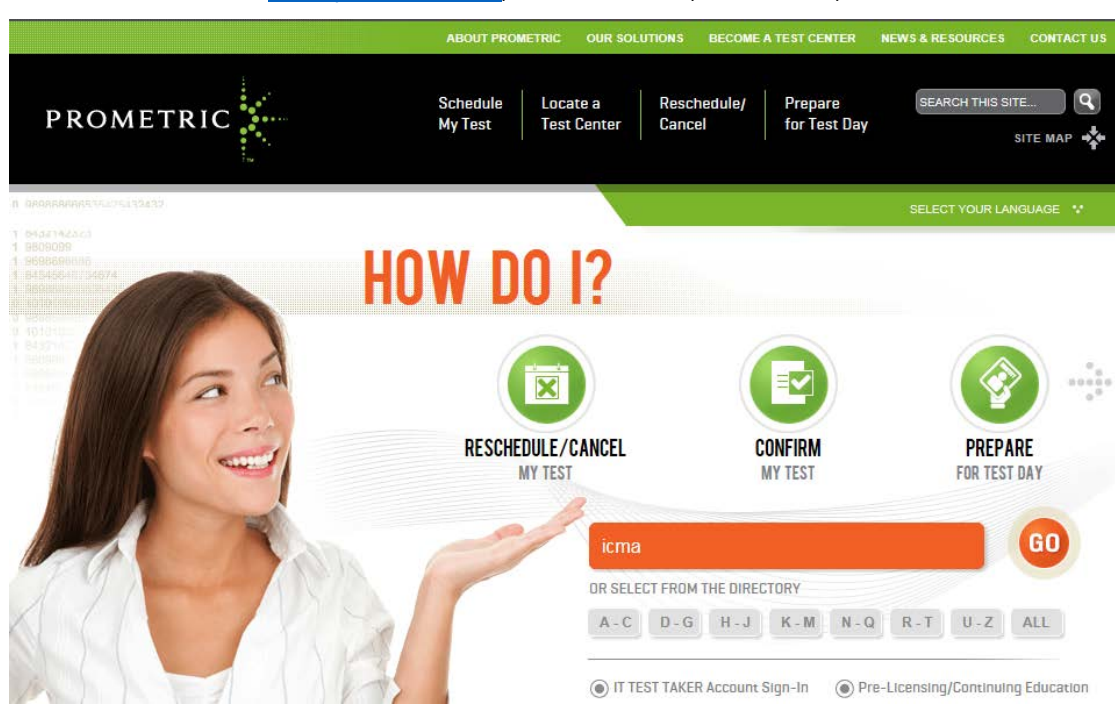

访问普尔文英文网站 www.prometric.com, 输入考试项目, 例: "ICMA", 点击"Go"

### 选择所要考试的项目,进行网上预约.

## FOR TEST TAKERS : FIND MY TEST

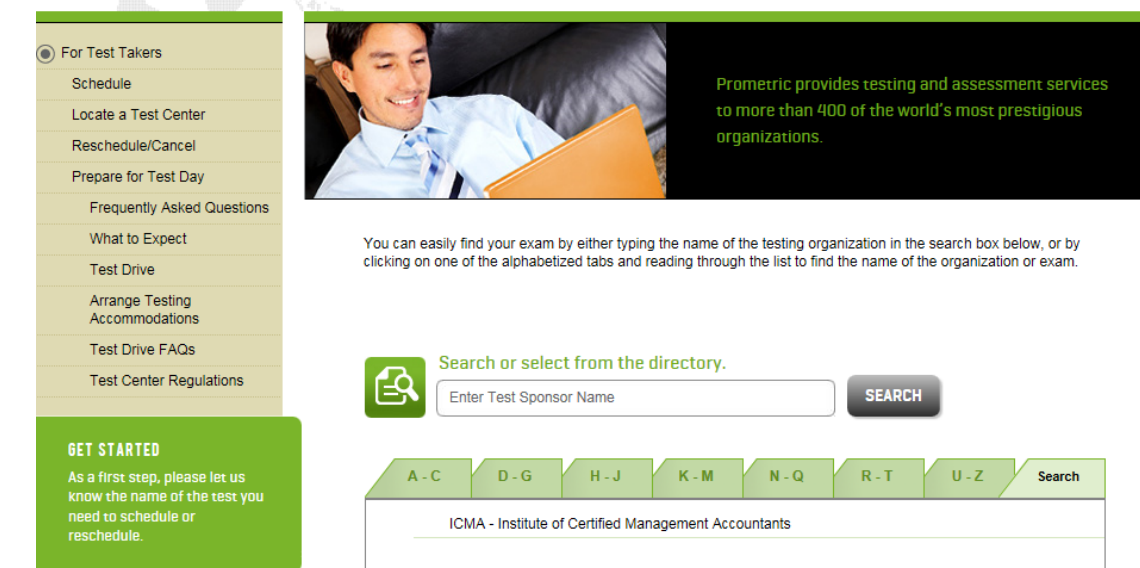

## 进入到考试项目说明界面,选择"SCHEDULE"

| CMA <sup>*</sup> IMAs Certification for<br>Accountants and<br>Professionals<br>in Basilies | I WANT TO<br>Schedule<br>My test                                                                                                    | LOCATE<br>A TEST CENTER                                                    | RESCHEDULE/CANCEL<br>MY TEST                                                | CONFIRM<br>MY TEST    |  |
|--------------------------------------------------------------------------------------------|----------------------------------------------------------------------------------------------------|----------------------------------------------------------------------------|-----------------------------------------------------------------------------|-----------------------|--|
| Test Sponsor                                                                               | Information about ICMA                                                                                                    |                                                                            |                                                                             |                       |  |
| Find Another Test                                                                          | ICMA Testing Information - Learn more about the tests offered by Prometric by visiting the ICMA Web site.                                                            |                                                                            |                                                                             |                       |  |
| Prepare for Test Day                                                                       | Rescheduling/Cancellation Fee - Prometric will charge a \$50 fee to candidates who reschedule/cancel appointments<br>within 3 to 30 days of the original test date.  |                                                                            |                                                                             |                       |  |
| What to Expect                                                                             |                                                                                                    |                                                                            |                                                                             |                       |  |
| Frequently Asked Questions                                                                 | Saturday, July 30, 2016 Paper-Based Testir                                                                                                    | ng (PBT) Event Notice - Two                                                | o-part Chinese Language exam o                                              | only                  |  |
| 24 HOUR SCHEDULING<br>Schedule an exam on<br>Prometric's website 24/7.                     | On the Test Center Selection Page, search<br>Candidates scheduling for the Saturday, Jul<br>the Testing City field when entering your der<br>• Beijing<br>• Shanohai | for one of the following 13 c<br>y 30, 2016 PBT event in Ch<br>mographics. | ities, and select the corresponding<br>ina, please type in the location you | site #.<br>I chose in |  |
| RELATED LINKS                                                                              | • Suzhou<br>• Nanjing<br>• Guangzhou                                                                                                    |                                                                            |                                                                             |                       |  |
| Contact Numbers                                                                            | Chengdu     Xian                                                                                                    |                                                                            |                                                                             |                       |  |
| Chinese                                                                                    | Dalian     Oingdoo                                                                                                    |                                                                            |                                                                             |                       |  |
| Japanese                                                                                   | Wuhan                                                                                                    |                                                                            |                                                                             |                       |  |

### 选择所要进行考试的国家,国家或地区请选择"CHINA",点击"Next"继续

| PROMETRIC          |                                                                                                    |                                                                                      |
|--------------------|----------------------------------------------------------------------------------------------------|--------------------------------------------------------------------------------------|
|                    |                                                                                                    | English                                                                              |
| SCHEDULE / RESCHEI | DULE                                                                                                    |                                                                                      |
|                    | CMA®                                                                                                    | IMA's Certification for<br>Accountants and<br>Financial Professionals<br>in Business |
|                    | Choose the country in which you would like to schedule your apport<br>appointment, then click Next.<br>Country:<br>CHINA | pintment, or the country in which you've already scheduled your                      |
|                    | Reset Next >                                                                                                    |                                                                                      |

#### 个人信息保密声明,请认真阅读确认理解和同意后方可点击"Next"继续预约.

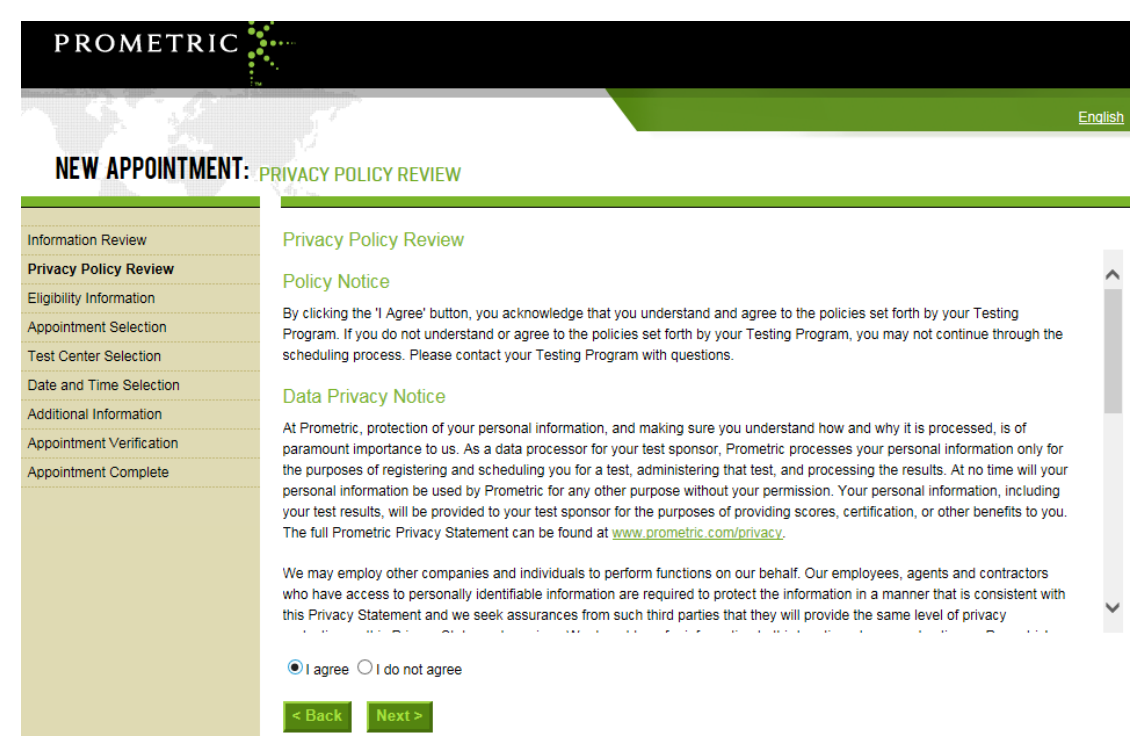

#### 要求输入个人的授权号码以及本人姓氏拼音的前4位,确认信息输入正确后,点击"Next"继续

| PROMETRIC                | **************************************                                                  |
|--------------------------|-----------------------------------------------------------------------------------------|
|                          | English                                                                                 |
| NEW APPUINTMENT:         |                                                                                         |
| Information Review       | Eligibility Information                                                                 |
| Privacy Policy Review    | Before proceeding, please provide the following information.                            |
| Eligibility Information  |                                                                                         |
| Appointment Selection    | Authorization Number :                                                                  |
| Test Center Selection    | First 4 Characters of Last Name :                                                       |
| Date and Time Selection  | If you do not know your program identifier, please contact your enonenring organization |
| Additional Information   | n you uo nor mow you program lucitalici, picase contact your sponsoring organization.   |
| Appointment Verification |                                                                                         |
| Appointment Complete     | < Back Next >                                                                           |
|                          |                                                                                         |
|                          |                                                                                         |
|                          |                                                                                         |
|                          |                                                                                         |

进入考场列表界面,请选择具体的城市的考场参加考试,并点击相应城市的"Schedule Appointment"

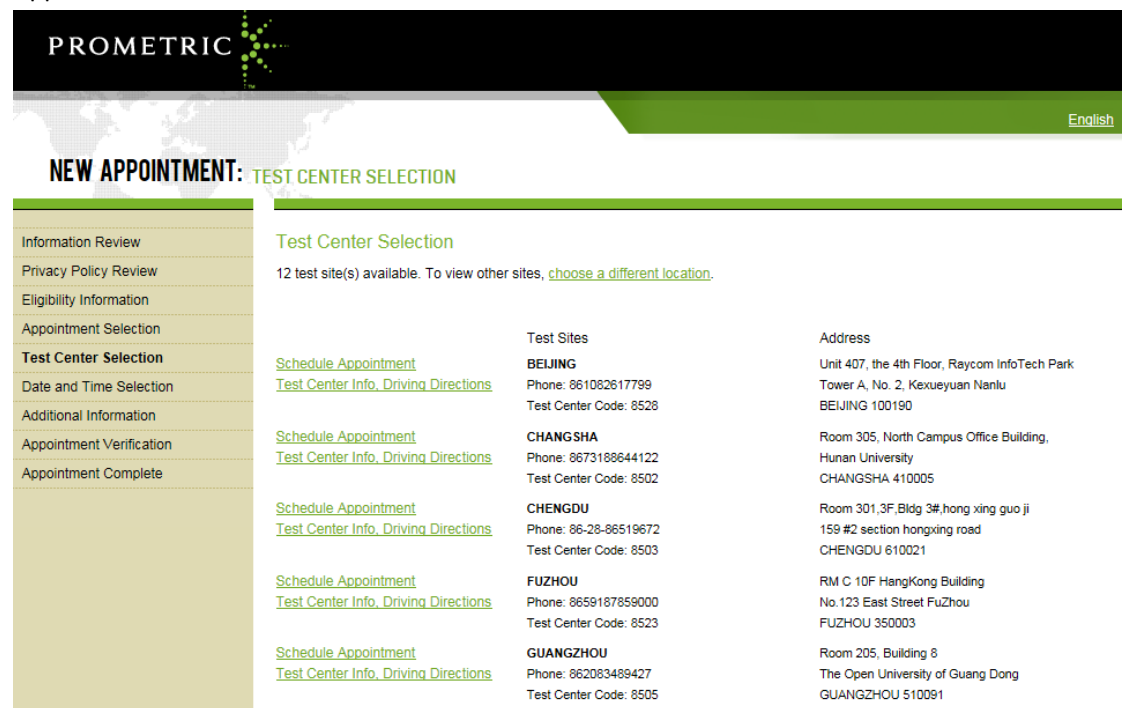

选择考试日期界面,根据考试时长和授权的有效期选择 3 个月内的考场座位安排,然后点击"Go",显示考场座位情况.

| PROMETRIC                   |                                                                                |                                             |                |
|-----------------------------|--------------------------------------------------------------------------------|---------------------------------------------|----------------|
| 3. 3.                       |                                                                                |                                             | <u>English</u> |
| NEW APPOINTMENT:            |                                                                                |                                             |                |
| Information Review          | Date and Time Selection                                                        |                                             |                |
| Privacy Policy Review       | The appointment duration is 4-hour(s) and 30-minutes.                          |                                             |                |
| Eligibility Information     |                                                                                |                                             |                |
| Appointment Selection       | Select an available month and click the 'Go' button. When the calendar(s) appe | ar, select an available date and then time. |                |
| Test Center Selection       | Find available seats in a 3 month period.                                      | August 2016 M                               |                |
| Prometric Biometric Consent | O Find available seats for a specific day.                                     | August 2016 V                               |                |
| Date and Time Selection     |                                                                                |                                             |                |
| Additional Information      | < Back North                                                                   |                                             |                |
| Appointment Verification    | S Datk Next 2                                                                  |                                             |                |
| Appointment Complete        |                                                                                |                                             |                |
|                             |                                                                                |                                             |                |
|                             |                                                                                |                                             |                |

考场座位显示页面, 蓝色为可选日期, 选取某一具体日期后,右侧会出现当天可选的时间段, 确认时间段后,点击"Next"继续.

#### NEW APPUINTMENT:

| dimine. dimine                                                                                                    | 1975 L.                                                                                                    |
|----------------------------------------------------------------------------------------------------|----------------------------------------------------------------------------------------------------|
| Information Review<br>Privacy Policy Review<br>Eligibility Information<br>Appointment Selection<br>Test Center Selection<br>Prometric Biometric Consent | Date and Time Selection The appointment duration is 4-hour(s) and 30-minutes. Select an available month and click the 'Go' button. When the calendar(s) appear, select an available date and then time.  Find available seats in a 3 month period. Find available seats for a specific day. Go |
| Date and Time Selection                                                                                                    |                                                                                                    |
| Additional Information                                                                                                    | Select an available date Select an available time                                                                                                    |
| Appointment Verification                                                                                                    | August 2016 September 2016 October 2016 08:30 AM 01:00 PM                                                                                                    |
| Appointment Complete                                                                                                    | 1 2 3 4 5 6 <u>1 2</u> 3 1                                                                                                    |
|                                                                                                    | 7 <u>8</u> <u>9</u> <u>10</u> <u>11</u> <u>12</u> 13 4 <u>5</u> <u>6</u> <u>7</u> <u>8</u> <u>9</u> 10 2 3 4 5 6 7 8                                                                                                    |
|                                                                                                    | 14 15 <u>16 17</u> 18 19 20 11 <u>12 13 14</u> 15 16 17 9 <u>10</u> 11 12 13 14 15                                                                                                    |
|                                                                                                    | 21 22 23 24 25 26 27 18 19 <u>20</u> 21 <u>22 23</u> 24 16 17 <u>18</u> 19 20 21 22                                                                                                    |
|                                                                                                    | 28 <u>29</u> <u>30</u> <u>31</u> [25 <u>26</u> 27 <u>28</u> <u>29</u> <u>30</u> 23 24 25 26 27 28 29                                                                                                    |
|                                                                                                    | 10 01                                                                                                    |
|                                                                                                    | If the available dates and times are not suitable to your schedule, please choose a different month and click the 'Go' button or choose                                                                                                    |
|                                                                                                    | another Test Center that may offer more convenient appointment options.                                                                                                    |
|                                                                                                    |                                                                                                    |
|                                                                                                    | < Back Next >                                                                                                    |

#### 填写个人信息界面,核对姓名,填写正确的地址及本人联系信息,并点击"Next"继续

Information Review Additional Information Privacy Policy Review The name used to schedule your appointment must exactly match the name shown on your identification. At a minimum, the identification must be a valid, government-issued ID that shows your name in the English alphabet, your signature and your photograph. Eligibility Information Additional identification policies may apply; please check with your sponsoring organization for details Appointment Selection Before proceeding, please provide the following information. Test Center Selection Prometric Biometric Consent Required fields are marked with an asterisk (\*) Date and Time Selection \* First (Given) Name: 1000 Additional Information Middle Name: Appointment Verification \* Last (Family) Name: Appointment Complete Company Name: Street Address Line 1: 1 .... Street Address Line 2: Street Address Line 3: Street Address Line 4: City: Chengdu  $\checkmark$ CHINA \* Country: State/Province: SI CHUAN Postal Code: 610041 \* Email Address: \* Validate Email: Work/Day Phone: Home (Evening) Phone: Date of Birth:

< Back Next >

# 核对信息界面,核对姓名,考试科目,考场地址,考试时间是否正确?确认无误后,点击"Complete Appointment"完成预约,否则点击"Back"退回去,更改信息.

| Information Review          | Appointment Verifica                                                                                                    | tion                                                                                               |  |
|-----------------------------|----------------------------------------------------------------------------------------------------|----------------------------------------------------------------------------------------------------|--|
| Privacy Policy Review       |                                                                                                    |                                                                                                    |  |
| Eligibility Information     | To complete your appoint                                                                                                    | ment, you must:                                                                                    |  |
| Appointment Selection       | Verify your appointment information                                                                                                    |                                                                                                    |  |
| Test Center Selection       | Press the "Complete Appointment" button                                                                                                    |                                                                                                    |  |
| Prometric Biometric Consent | Name:                                                                                                    |                                                                                                    |  |
| Date and Time Selection     | Program Name:                                                                                                    | Institute of Certified Management Accountants                                                      |  |
| Additional Information      | Appointment Name(s):                                                                                                    | Part 1 Financial                                                                                   |  |
| Appointment Verification    |                                                                                                    | Reporting,Planning,Performance,and Control                                                         |  |
| Appointment Complete        | Test Center Code/Site<br>Name:                                                                                                    | 8528 - BEIJING                                                                                     |  |
|                             | Test Center Address:                                                                                                    | Unit 407, the 4th Floor, Raycom InfoTech Park<br>Tower A, No. 2, Kexueyuan Nanlu<br>BEIJING<br>CHN |  |
|                             | Test Center Phone #:                                                                                                    | 861082617799                                                                                       |  |
|                             | Appointment Date:                                                                                                    | 30 Sep 2016                                                                                        |  |
|                             | Appointment Time:                                                                                                    | 8:30 AM                                                                                            |  |
|                             | Appointment Duration:                                                                                                    | 4:30                                                                                               |  |
|                             | Prometric has a firm commitment to protecting your privacy. We will not disclose, to third parties, any specific personal identifying information about you without your permission.                              |                                                                                                    |  |
|                             | By clicking the "Complete Appointment" button below, you agree to all terms and conditions related to payments, reschedules, cancellations, refunds and other policies set forth by your sponsoring organization. |                                                                                                    |  |
|                             | < Back Complete                                                                                                    | Appointment                                                                                        |  |

## 确认界面,预约完成会生成一个885开头的确认号码,请记录此号码用于参加考试,或者更改取消考试.

| Information Review          | Appointment Complete                                                                                                    |                                                                                                    |                    |                |
|-----------------------------|----------------------------------------------------------------------------------------------------|----------------------------------------------------------------------------------------------------|--------------------|----------------|
| Privacy Policy Review       | Thank you for scheduling with Prometric                                                                                                    |                                                                                                    |                    |                |
| Eligibility Information     |                                                                                                    |                                                                                                    |                    |                |
| Appointment Selection       | Please save the information by either printing this page or writing it down.<br>Your appointment request has been confirmed with the following confirmation number(s): |                                                                                                    |                    |                |
| Test Center Selection       | 8850000000                                                                                                    |                                                                                                    |                    | B              |
| Prometric Biometric Consent | 000000000000000000000000000000000000000                                                                                                    |                                                                                                    | Print Confirmation | Print Receipt  |
| Date and Time Selection     |                                                                                                    |                                                                                                    |                    | E-mail Receipt |
| Additional Information      | Name:                                                                                                    | - Contract - Contract |                    |                |
| Appointment Verification    | Address:                                                                                                    | 130 Thi 5 C 3 Y 5 C H T t                                                                                                    |                    |                |
| Appointment Complete        |                                                                                                    | CHN                                                                                                    |                    |                |
|                             | Home (Evening) Phone:                                                                                                    | 1 states 1010                                                                                                    |                    |                |
|                             | Program Name:                                                                                                    | Institute of Certified Management Accountants                                                                                                    |                    |                |
|                             | Appointment Name(s):                                                                                                    | Part 1 Financial                                                                                                    |                    |                |
|                             |                                                                                                    | Reporting, Planning, Performance, and Control                                                                                                    |                    |                |
|                             | Test Center Number:                                                                                                    | 8528 - BEIJING                                                                                                    |                    |                |
|                             | Test Center Address:                                                                                                    | Unit 407, the 4th Floor, Raycom InfoTech Park                                                                                                    |                    |                |
|                             |                                                                                                    | Tower A, No. 2, Kexueyuan Nanlu                                                                                                    |                    |                |
|                             |                                                                                                    | CHN                                                                                                    |                    |                |
|                             | Test Center Phone #:                                                                                                    | 861082617799                                                                                                    |                    |                |
|                             | Appointment Date:                                                                                                    | 30 Sep 2016                                                                                                    |                    |                |
|                             | Appointment Time:                                                                                                    | 8:30 AM                                                                                                    |                    |                |
|                             | Appointment Duration:                                                                                                    | 4:30                                                                                                    |                    |                |
|                             | Price:                                                                                                    | 0.00 USD                                                                                                    |                    |                |
|                             | Balance:                                                                                                    | 0.00 USD                                                                                                    |                    |                |
|                             | E-mail:                                                                                                    | T and the second second second second second second second second second second second second second second se                                                                                                    |                    |                |